## Workshop: XP 天平的配方称量应用程序

超越系列 XP 配方称量比 XS 有很多新增有用的特征, 使配方称量变得非常安全, 可以溯源。 XP 的增强配方称量增加了如下的功能设置:

- ▶ 配方"Recipe":可定义 8 个配方的名称,每个配方可设置多达 12 个组分;
- ▶ 组分"Component":可定义多达 100 个组分的名称;
- ▶ 自动回零"Auto zeroing": 可设定是否在除去皮重容器时自动显示复位为零;
- ▶ 最小称量值 "MinWeigh";
- > 红外感应系统"Smart&ErgoSens":可分配给配方称量用传感器的专用功能。

## 5.1 调用 Formulaition/配方称量程序

- ▶ 进入 «Applications»/应用
- ▶ 进入 Formulation/公式称量

## 5.2 打开空的元件库

- ➢ 进入 «Applications Setup»/应用设置
- ➢ 选择 Function Keys/功能健
- ➢ 选择 Component/组分
- ▶ 定义 Component Name 01、02 和 03 Component ID
- ▶ 按下 01
- ▶ 输入 Orange juice (Component name)
- ➢ 按下 OK
- ▶ 输入 C-123 (Component ID)
- ▶ 按下 OK (2x)/两遍
- ▶ 选择 02
- ▶ 输入 Pineapple juice (Component name)
- ➢ 按下 OK
- ▶ 输入 C-456 (Component ID)
- ▶ 按下 OK (2x)/ 两遍
- ▶ 按下 03
- ▶ 输入 Grapefruit juice (Component name)
- ➢ 按下 OK
- ▶ 输入 C-789 (Component ID)
- ▶ 输入OK (2x)/ 两遍

## 5.3 定义 Recipe name 和 ID

- ▶ 进入 «Application setup» /应用设置
- ➢ 选择 Recipe
- ▶ 选择 Recipe 1
- ▶ 选择 Fix Component
- ▶ 输入 Bella Luna (Recipe Name)
- ➢ 按下 OK
- ▶ 输入 R-001 (Recipe ID)
- ▶ 按下 OK

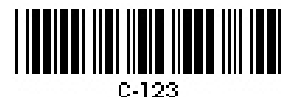

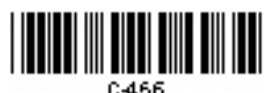

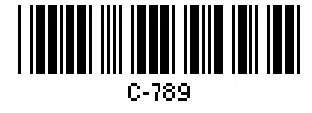

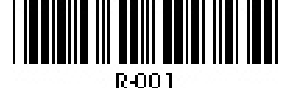

- ➢ 激活 Security Check (Switch to On)
- ▶ 按下 OK (3x)
- 5.4 开始进行配方称量的试验
  - ▶ 按下 "Recipe" 键并选择菜单/ recipe 的"Cocktail Bella Luna"
  - ➢ 输入 Recipe ID
  - ▶ 将饮料杯放上秤盘使用 SmartSens left 去皮
  - ▶ 输入 orange juice 的 "Component ID"
  - ➢ 放 100 g 的 orange juice 到饮料杯
  - ➢ 使用 ErgoSens 输入"M+"
  - ▶ 输入 pineapple juice 的 "Component ID"
  - ➢ 放 60 g 的 pineapple juice 到饮料杯
  - ▶ 使用 ErgoSens 输入"M+"
  - ▶ 输入 grapefruit 的 "Component ID"
  - ➢ 放 20 g 的 grapefruit juice 到饮料杯
  - ▶ 使用 ErgoSens 输入"M+"
  - ▶ 用 SmartSens right 输入 "OK"